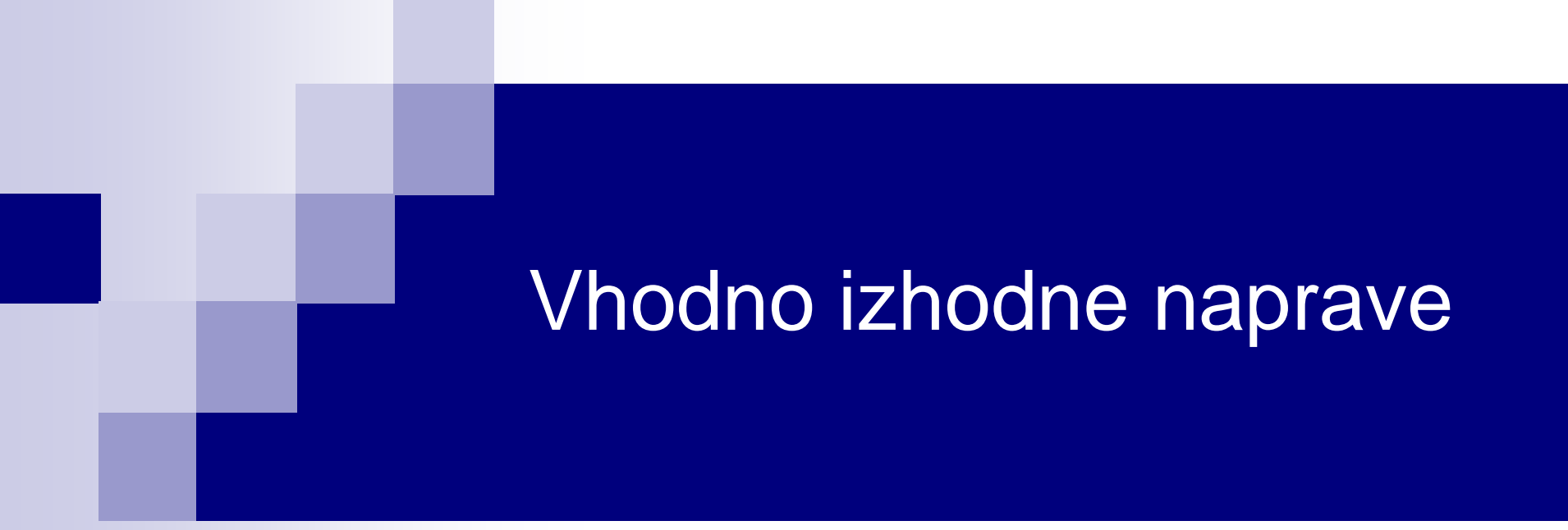

## Laboratorijska vaja 3 - VP 2 TinkerCad-Arduino osnove

# VIN projekt - VP2: TinkerCad, Breadboard, Arduino

- Spoznavanje TinkerCad-a II.
- Breadboard
- TinkerCad + Arduino
- Domača naloga

# VIN projekt - VP2: TinkerCad, Breadboard, Arduino

Spoznavanje TinkerCad-a II.

- Breadboard
- TinkerCad + Arduino
- Domača naloga

VIN projekt - VP2: Spoznavanje TinkerCad-a II.

# TinkerCad – Serijski izpis in vizualizacija

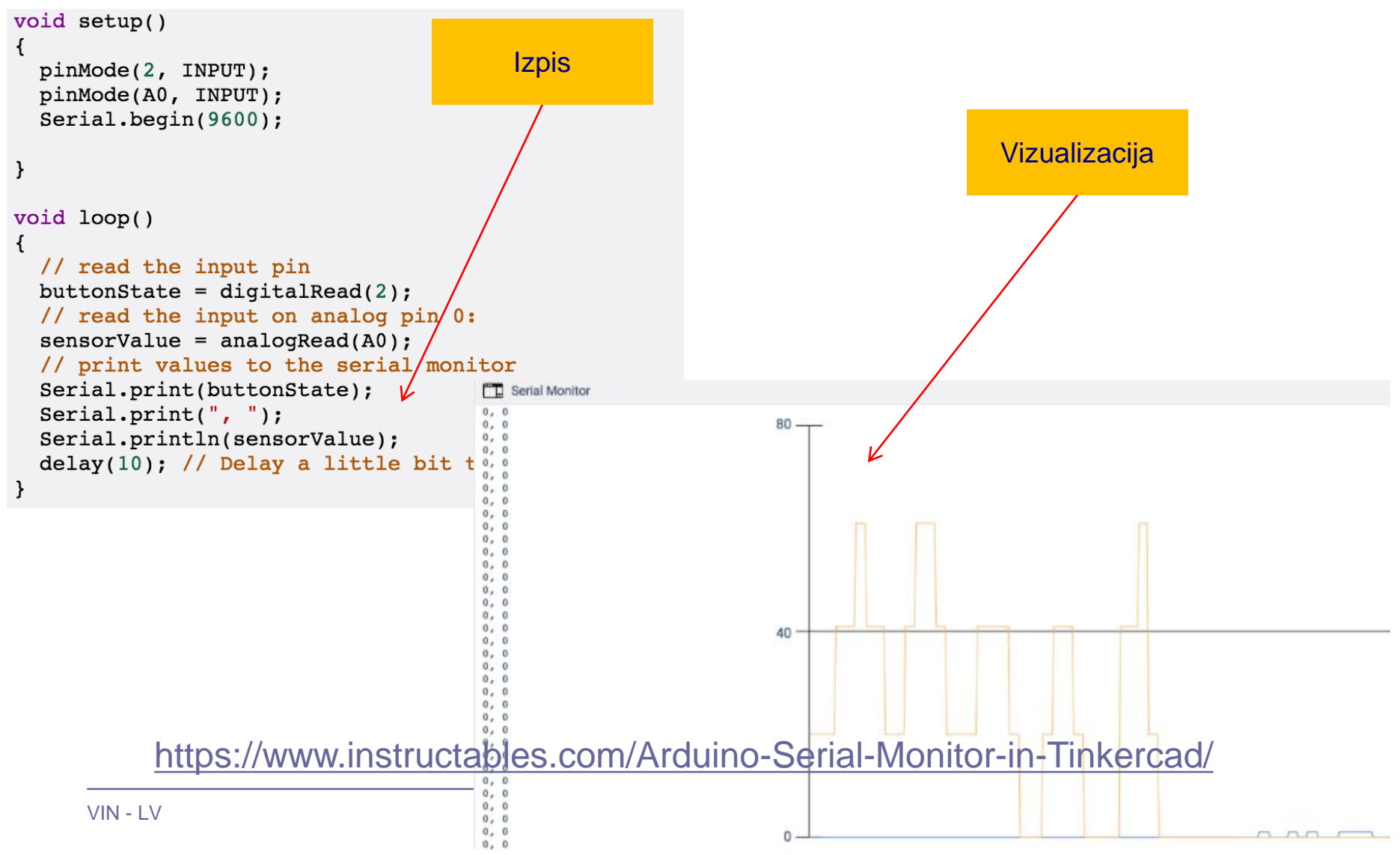

## VIN projekt - VP2: Spoznavanje TinkerCad-a II.

# TinkerCad – razhroščevanje (debugging)

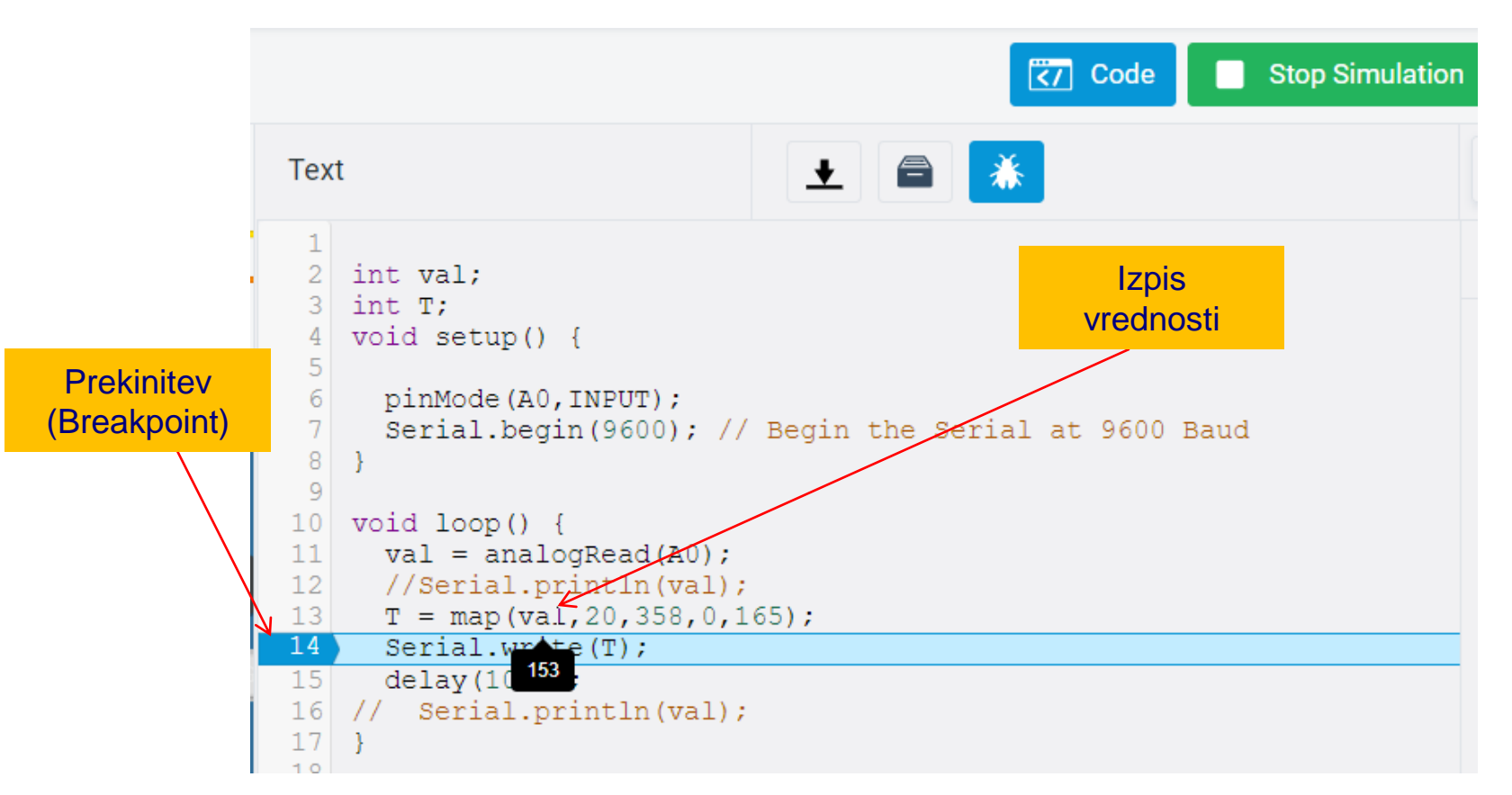

## https://www.instructables.com/Arduino-Serial-Monitor-in-Tinkercad/

# VIN projekt - VP2: TinkerCad, Breadboard, Arduino

Spoznavanje TinkerCad-a II.

Breadboard

TinkerCad + Arduino

Domača naloga

# VIN projekt : TinkerCad Breadboard vezave

| COR.  | abcde               | rgnij             | * -        |
|-------|---------------------|-------------------|------------|
| A DA  |                     |                   | 1 8 4 1    |
| 1 10  |                     | <b>H</b>          | 414        |
| * bal | 3 CIELEIEI          |                   | R A        |
| 1 10  | 4 CIEICICIC         | PIRIRIRIA 4       |            |
| 1 19  |                     |                   | 311        |
| 1 11  | 6 5 5 5 5 5         |                   | 11         |
| 100   |                     |                   | 111        |
| 200   | 8                   | CININININ 8       | 020        |
| 100   | 9 CIEICIEI          |                   | 1000       |
| 189   | 10 CEREEE           |                   | 010        |
| 2596  |                     | ELELET AL AL A II | 350        |
| 10.00 | 12                  | FINININ 12        | 100        |
| -     | 13 2 2 2 2 2 2 2    |                   | 1.00       |
| 184)  | 14                  | REREREN 14        | 610        |
| 1844  | 15                  |                   | - olio     |
| 28.66 | 16                  |                   | 610        |
|       | 17 EDKDRDRDRD       | ELELELE #141      | ole -      |
| 1000  | 18                  |                   | 100        |
| - 周辺  | 19 21 81 81 81 81 8 |                   | 1.00       |
|       | 20                  |                   | 0.00       |
|       | 21                  | H H H H H H 21    | alle       |
| -     | 22                  | 5                 | olle       |
| 1000  | 23                  |                   | 0.00       |
| 100   | 24                  |                   | 100        |
| 1.1   | 25                  |                   | 3.2        |
| 544   | 26                  | SININININ 26      | 646        |
|       | 27                  | H H H H H H 27    | 1000       |
| 1 1   | 28                  | ALALALA 28        | The second |
| 1 10  | 29                  |                   | 1 1        |
| 101   | 30                  |                   | 1 1 1      |
| 2 11  | abcde               | tahii             | -          |

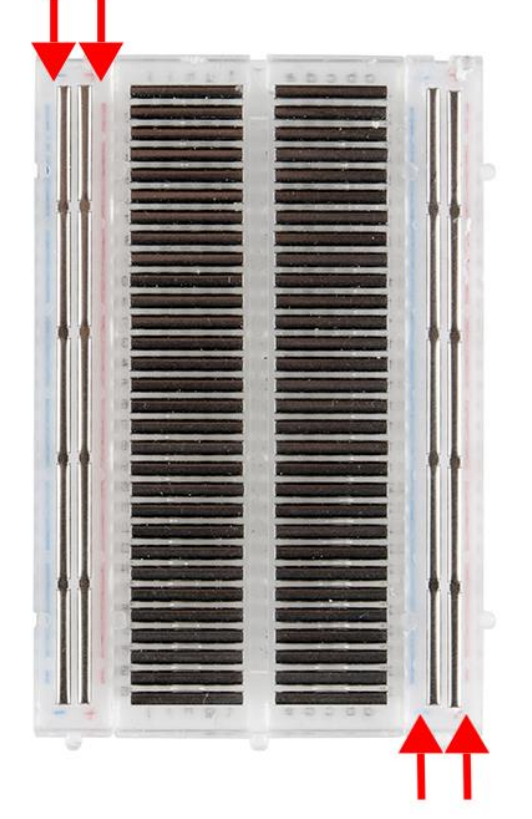

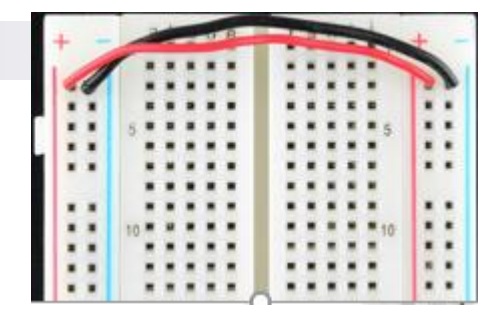

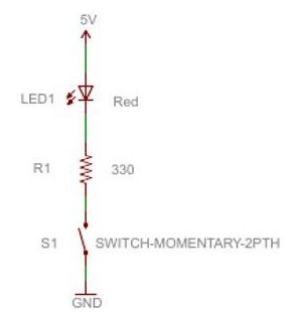

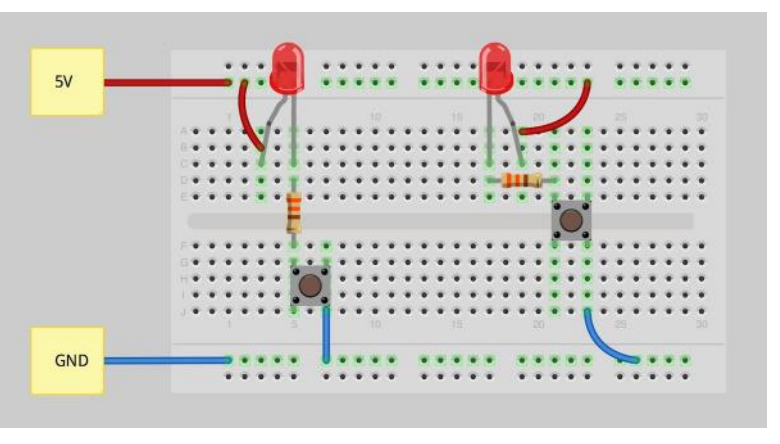

## Viri

- <u>https://learn.sparkfun.com/tutorials/how-to-use-a-breadboard/</u>
- <u>https://www.sciencebuddies.org/science-fair-projects/references/how-to-use-a-breadboard</u>

# VIN projekt : TinkerCad Breadboard vezave – primeri vezav

**Breadboard vezave** 

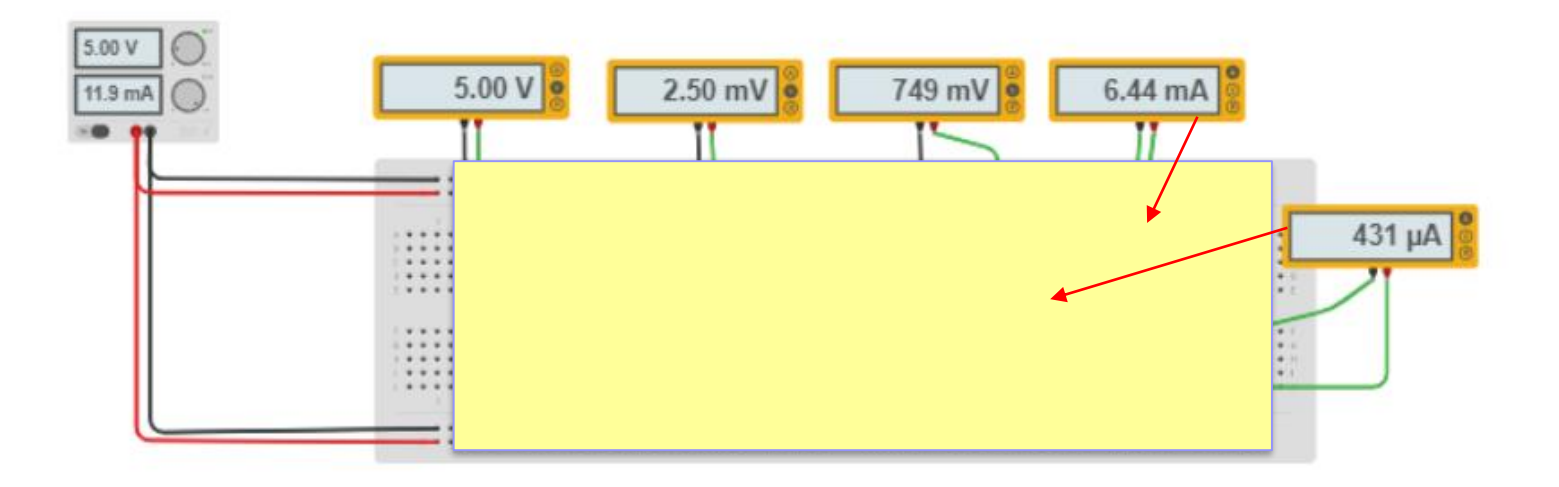

# VIN projekt : TinkerCad Breadboard vezave – Primer rešitve

**Breadboard vezave** 

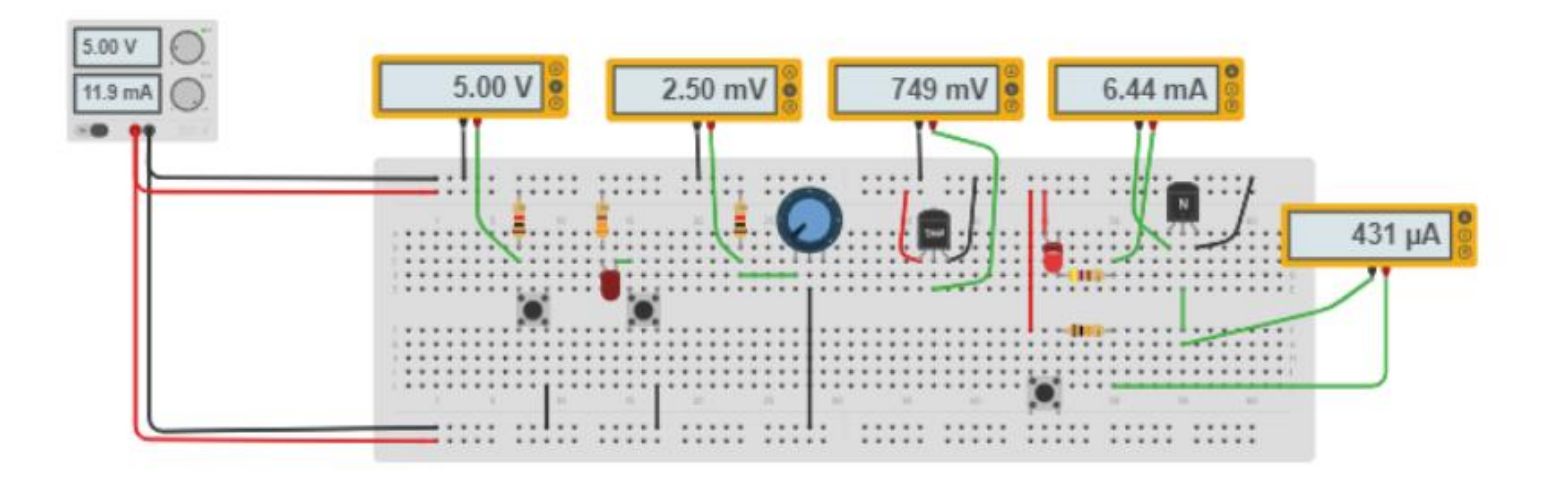

# VIN projekt - VP2: TinkerCad, Breadboard, Arduino

- Spoznavanje TinkerCad-a II.
- Breadboard
- TinkerCad + Arduino
- Domača naloga

## ARDUINO HW INTRO

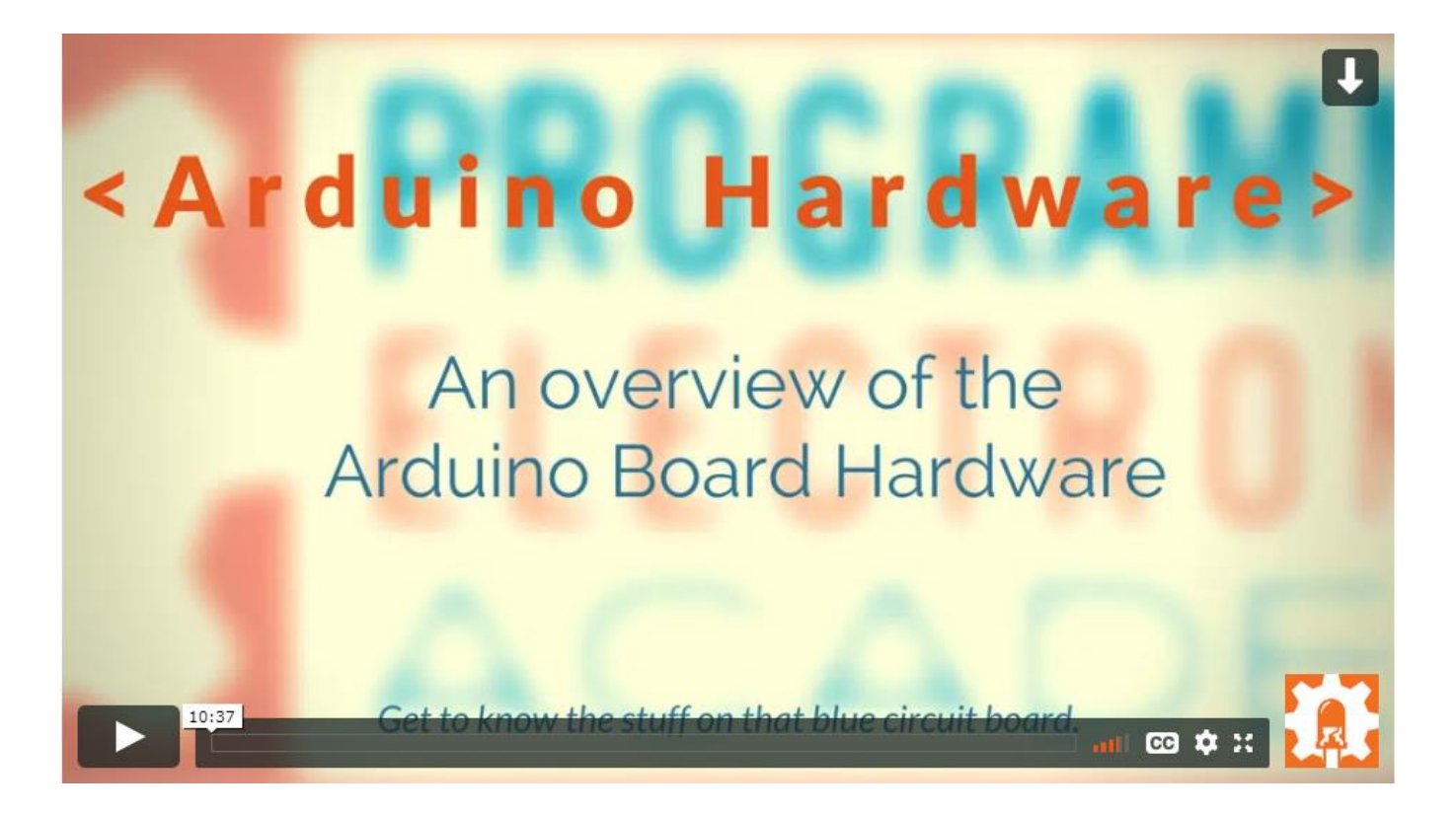

https://academy.programmingelectronics.com/arduino-hardware-basics/

# Arduino – dokumentacija

https://www.arduino.cc/reference/en

| LANGUAGE<br>FUNCTIONS<br>VARIABLES<br>STRUCTURE                                                                                                    | Language<br>Arduino programming langu<br>structure.                                                                             | <b>Reference</b><br>age can be divided in three main par                           | rts: functions, values (variables and constants), and                                                                      |  |  |  |
|----------------------------------------------------------------------------------------------------|----------------------------------------------------------------------------------------------------|------------------------------------------------------------------------------------|----------------------------------------------------------------------------------------------------|--|--|--|
| <ul> <li>LIBRARIES</li> <li>IOT CLOUD API</li> <li>GLOSSARY</li> </ul>                                                                                                    | S FUNCTIONS For controlling the Arduino board and performing computations.                                                      |                                                                                    |                                                                                                    |  |  |  |
| The Arduino Reference text is<br>licensed under a Creative Commons<br>Attribution-Share Alike 3.0 License.<br>Find anything that can be improved?<br>Suggest corrections and new<br>documentation via GitHub.<br>Doubts on how to use Github? Learn<br>everything you need to know in this<br>tutorial. | Digital I/O<br>digitalRead()<br>digitalWrite()<br>pinMode()<br>Analog I/O<br>analogRead()<br>analogReference()<br>analogWrite() | Math<br>abs()<br>constrain()<br>map()<br>max()<br>min()<br>pow()<br>sq()<br>sqrt() | Random Numbers<br>random()<br>randomSeed()<br>Bits and Bytes<br>bit()<br>bitClear()<br>bitClear()<br>bitRead()<br>bitSet() |  |  |  |

## Preprosto vezje z LED diodo in program

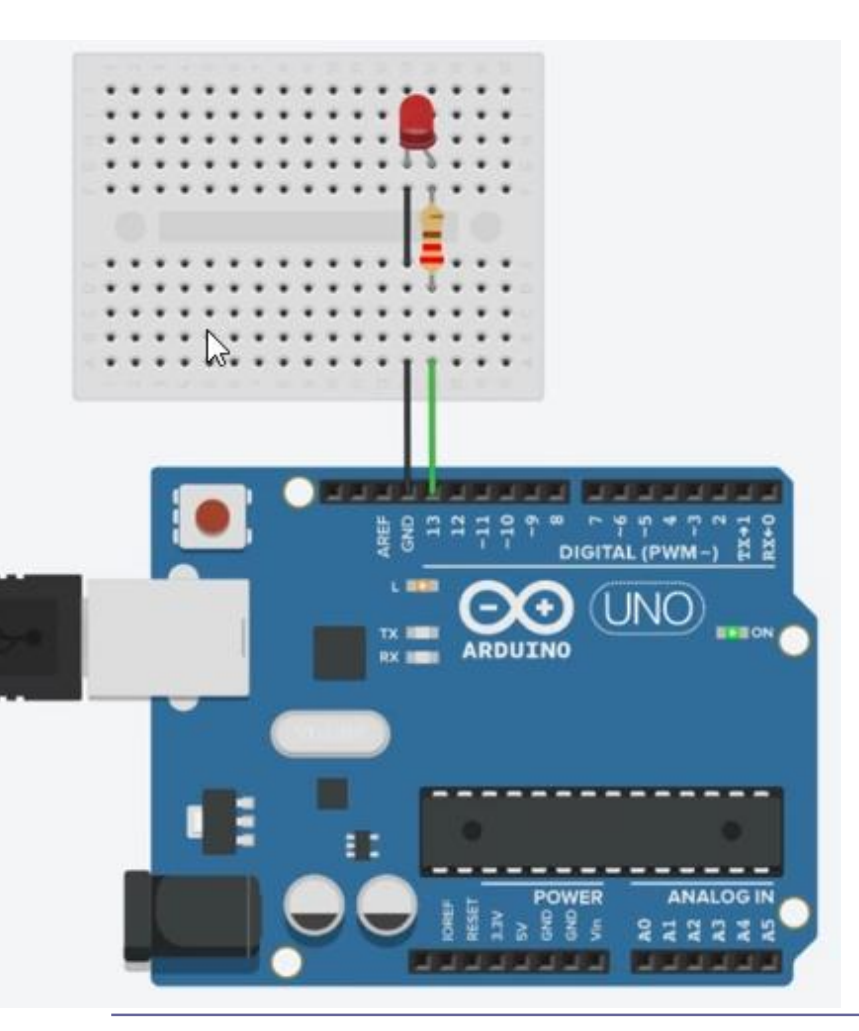

hello\_world 1 /\* This program blinks pin 13 of the Arduino (the 2 built-in LED) 3 4 \*/ 6 void setup() 7 1 8 pinMode (13, OUTPUT); 91 10 11 void loop() 12 { // turn the LED on (HIGH is the voltage level) 13 digitalWrite(13, HIGH); 14 delay(1000); // Wait for 1000 millisecond(s) 15 16 // turn the LED off by making the voltage LOW 17 digitalWrite(13, LOW); delay(1000); // Wait for 1000 millisecond(s) 18 19 }

## Preprosto vezje z LED diodo

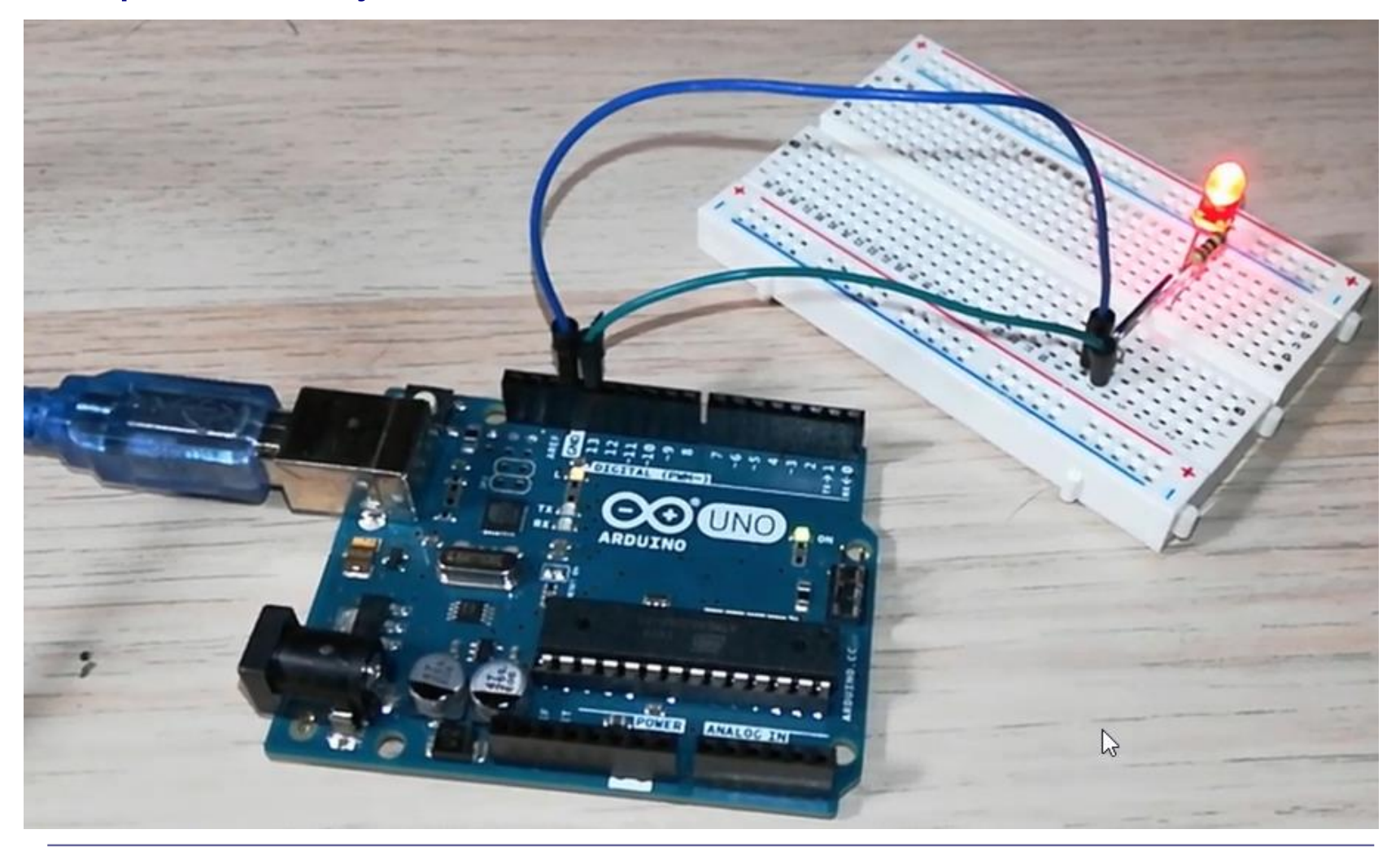

## Vezje z uporovnim "tipalom" (potenciometrom) - ADC

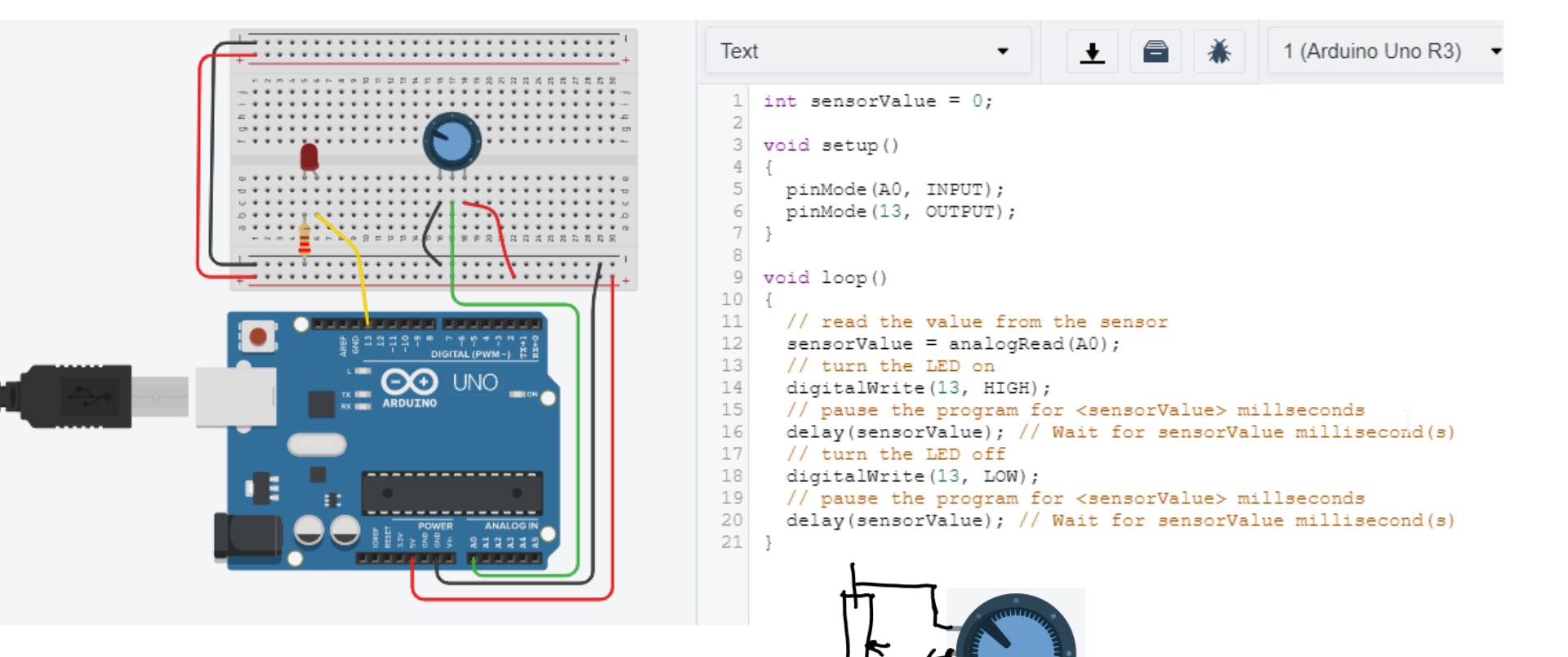

## Preprosto vezje z UZ tipalom – Časovnik (Timer)

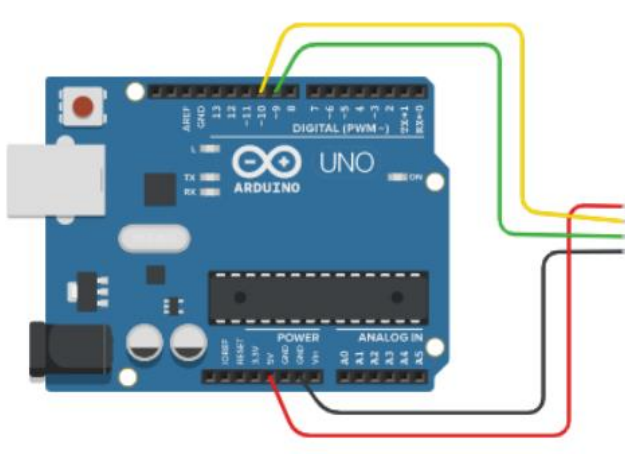

```
1 (Arduino Uno R3)
Text
 6 void setup() {
     Serial.begin(9600); //Initialize Serial communication
 7
     pinMode(echo Pin, INPUT);
                                //Echo pin as Input
 9
     pinMode(trigger Pin, OUTPUT); //Trigger pin as Output
10 }
11
12 void loop() {
     digitalWrite(trigger Pin, LOW); //Make Trigger pin Low at start
14
     delay(1);
15
     digitalWrite(trigger Pin, HIGH);
16
     delayMicroseconds(10); //Make Trigger pin High for 10 uS to st
17
     digitalWrite(trigger Pin, LOW);
     duration = pulseIn(echo Pin, HIGH); //Save the time it took ul
18
19 // distance = duration * 0.017; //((340*100)/10e6)/2
20
     distance = duration / 58; //((340*100)/10e6)/2
21 /* Speed of the sound in Air = 340 m/S
22
   * multiply it by 100 to get the data in cm
23
    * divide by 1,000,000 as duration is measured in microseconds
    * divide by 2 as ultrasound signal travels to object and comes k
24
25
     Serial.print("Distance (cm) : ");
26
                                                                    RI
27
     Serial.println(distance);
```

## VP2: TinkerCad, Breadboard, Arduino Vezje z ultrazvočnim senzorjem SR04 const byte trigger\_Pin = 9; //Initialize I/O pins const byte echo Pin = 10;HC-SRØ unsigned long duration; //Since PulseIn return an unsigned Long unsigned int distance; //To save the distance void setup() { Serial.begin(9600); //Initialize Serial communication pinMode(echo\_Pin, INPUT); //Echo pin as Input pinMode(trigger\_Pin, OUTPUT); //Trigger pin as Output } void loop() { digitalWrite(trigger\_Pin, LOW); //Make Trigger pin Low at start delay(1);digitalWrite(trigger Pin, HIGH); delayMicroseconds(10); //Make Trigger pin High for 10 uS to start sending the pulse digitalWrite(trigger Pin, LOW); duration = pulseIn(echo\_Pin, HIGH); //Save the time it took ultrasonic wave to come back distance = duration \* 0.017; //((340\*100)/10e6)/2 /\* Speed of the sound in Air = 340 m/s, multiply it by 100 to get the data in cm \* divide by 1,000,000 as duration is measured in microseconds \* divide by 2 as ultrasound signal travels to object and comes back Serial.print("Distance (cm) : "); Serial.println(distance); delay(100);

Serial Monitor

106

: 103

Distance (cm) :

Distance (cm) : Distance (cm) : 88

Distance (cm) : 84 Distance (cm) : 84

Distance (cm)

Distance

## Vezje z ultrazvočnim senzorjem SR04 - program

const byte trigger\_Pin = 9; //Initialize I/O pins const byte echo\_Pin = 10; unsigned long duration; //Since PulseIn return an unsigned Long unsigned int distance; //To save the distance

#### void setup() {

Serial.begin(9600); //Initialize Serial communication pinMode(echo\_Pin, INPUT); //Echo pin as Input pinMode(trigger\_Pin, OUTPUT); //Trigger pin as Output

}

}

void loop() {
 digitalWrite(trigger\_Pin, LOW); //Make Trigger pin Low at start
 delay(1);
 digitalWrite(trigger\_Pin, HIGH);

delayMicroseconds(10); //Make Trigger pin High for 10 uS to start sending the pulse digitalWrite(trigger\_Pin, LOW);

duration = pulseIn(echo\_Pin, HIGH); //Save the time it took ultrasonic wave to come back distance = duration \* 0.017; //((340\*100)/10e6)/2

- /\* Speed of the sound in Air = 340 m/s, multiply it by 100 to get the data in cm
- \* divide by 1,000,000 as duration is measured in microseconds

\* divide by 2 as ultrasound signal travels to object and comes back

```
*/
Serial.print("Distance (cm) : ");
Serial.println(distance);
delay(100);
```

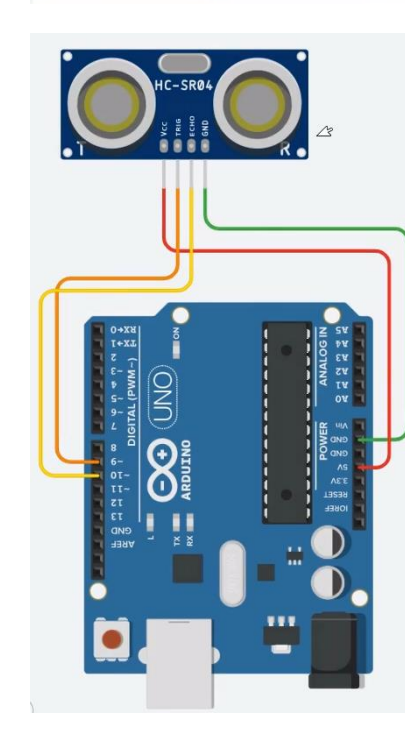

## Vezje z ultrazvočnim senzorjem SR04 - program

const byte trigger\_Pin = 9; //Initialize I/O pins const byte echo\_Pin = 10; unsigned long duration; //Since PulseIn return an unsigned Long unsigned int distance; //To save the distance

#### void setup() {

Serial.begin(9600); //Initialize Serial communication pinMode(echo\_Pin, INPUT); //Echo pin as Input pinMode(trigger\_Pin, OUTPUT); //Trigger pin as Output

#### void loop() {

}

digitalWrite(trigger\_Pin, LOW); //Make Trigger pin Low at start delay(1); digitalWrite(trigger\_Pin, HIGH); delayMicroseconds(10); //Make Trigger pin High for 10 uS to start sending the pulse digitalWrite(trigger\_Pin, LOW);

duration = pulseIn(echo\_Pin, HIGH); //Save the time it took ultrasonic wave to come back distance = duration \* 0.017; //((340\*100)/10e6)/2

- /\* Speed of the sound in Air = 340 m/s, multiply it by 100 to get the data in cm
- \* divide by 1,000,000 as duration is measured in microseconds

\* divide by 2 as ultrasound signal travels to object and comes back

```
*/
Serial.print("Distance (cm) : ");
Serial.println(distance);
delay(100);
```

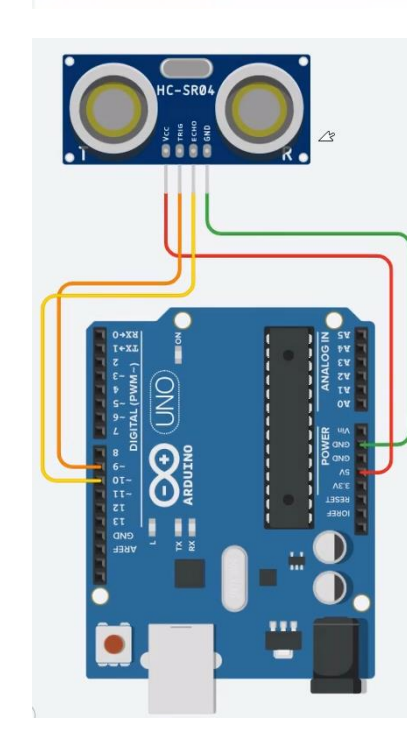

## Vezje z ultrazvočnim senzorjem SR04 - program

const byte trigger\_Pin = 9; //Initialize I/O pins const byte echo\_Pin = 10; unsigned long duration; //Since PulseIn return an unsigned Long unsigned int distance; //To save the distance

#### void setup() {

Serial.begin(9600); //Initialize Serial communication pinMode(echo\_Pin, INPUT); //Echo pin as Input pinMode(trigger\_Pin, OUTPUT); //Trigger pin as Output

#### void loop() {

}

}

digitalWrite(trigger\_Pin, LOW); //Make Trigger pin Low at start
delay(1);
digitalWrite(trigger\_Pin, HIGH);
delayMicroseconds(10); //Make Trigger pin High for 10 uS to start sending the pulse
digitalWrite(trigger\_Pin, LOW);

- duration = pulseIn(echo\_Pin, HIGH); //Save the time it took ultrasonic wave to come back distance = duration \* 0.017; //((340\*100)/10e6)/2
- /\* Speed of the sound in Air = 340 m/s, multiply it by 100 to get the data in cm
- \* divide by 1,000,000 as duration is measured in microseconds
- \* divide by 2 as ultrasound signal travels to object and comes back

```
*/
Serial.print("Distance (cm) : ");
Serial.println(distance);
delay(100);
```

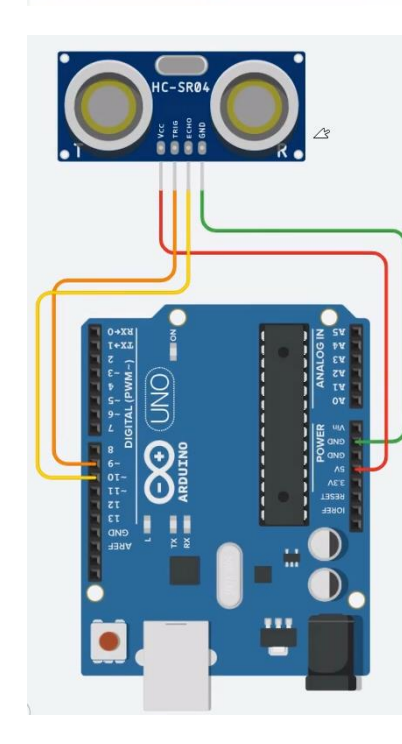

## Vezje z ultrazvočnim senzorjem SR04 - program

const byte trigger\_Pin = 9; //Initialize I/O pins const byte echo\_Pin = 10; unsigned long duration; //Since PulseIn return an unsigned Long unsigned int distance; //To save the distance

#### void setup() {

Serial.begin(9600); //Initialize Serial communication pinMode(echo\_Pin, INPUT); //Echo pin as Input pinMode(trigger\_Pin, OUTPUT); //Trigger pin as Output

#### void loop() {

}

}

digitalWrite(trigger\_Pin, LOW); //Make Trigger pin Low at start delay(1); digitalWrite(trigger\_Pin, HIGH); delayMicroseconds(10); //Make Trigger pin High for 10 uS to start sending the pulse digitalWrite(trigger\_Pin, LOW);

duration = pulseIn(echo\_Pin, HIGH); //Save the time it took ultrasonic wave to come back

distance = duration \* 0.017; //((340\*100)/10e6)/2 or duration/58 🔨

/\* Speed of the sound in Air = 340 m/s, multiply it by 100 to get the data in cm

\* divide by 1,000,000 as duration is measured in microseconds

\* divide by 2 as ultrasound signal travels to object and comes back

Serial.print("Distance (cm) : "); Serial.println(distance); delay(100);

#### Distance (cm) = Measured Echo Time (in $\mu$ sec)/58 Distance (inch) = Measured Echo Time (in $\mu$ sec)/148

© Rozman,Škraba, FRI

## Vezje z ultrazvočnim senzorjem SR04 - program

const byte trigger\_Pin = 9; //Initialize I/O pins const byte echo\_Pin = 10; unsigned long duration; //Since PulseIn return an unsigned Long unsigned int distance; //To save the distance

#### void setup() {

Serial.begin(9600); //Initialize Serial communication pinMode(echo\_Pin, INPUT); //Echo pin as Input pinMode(trigger\_Pin, OUTPUT); //Trigger pin as Output

#### void loop() {

}

digitalWrite(trigger\_Pin, LOW); //Make Trigger pin Low at start delay(1); digitalWrite(trigger\_Pin, HIGH); delayMicroseconds(10); //Make Trigger pin High for 10 uS to start sending the pulse digitalWrite(trigger\_Pin, LOW);

duration = pulseIn(echo\_Pin, HIGH); //Save the time it took ultrasonic wave to come back distance = duration \* 0.017; //((340\*100)/10e6)/2

- /\* Speed of the sound in Air = 340 m/s, multiply it by 100 to get the data in cm
- \* divide by 1,000,000 as duration is measured in microseconds
- \* divide by 2 as ultrasound signal travels to object and comes back

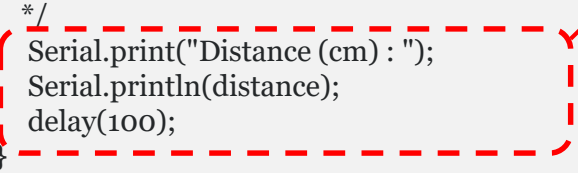

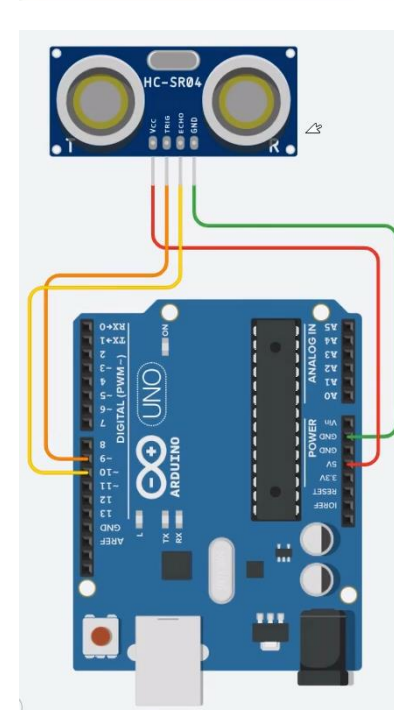

## • Arduino :

5V !!!

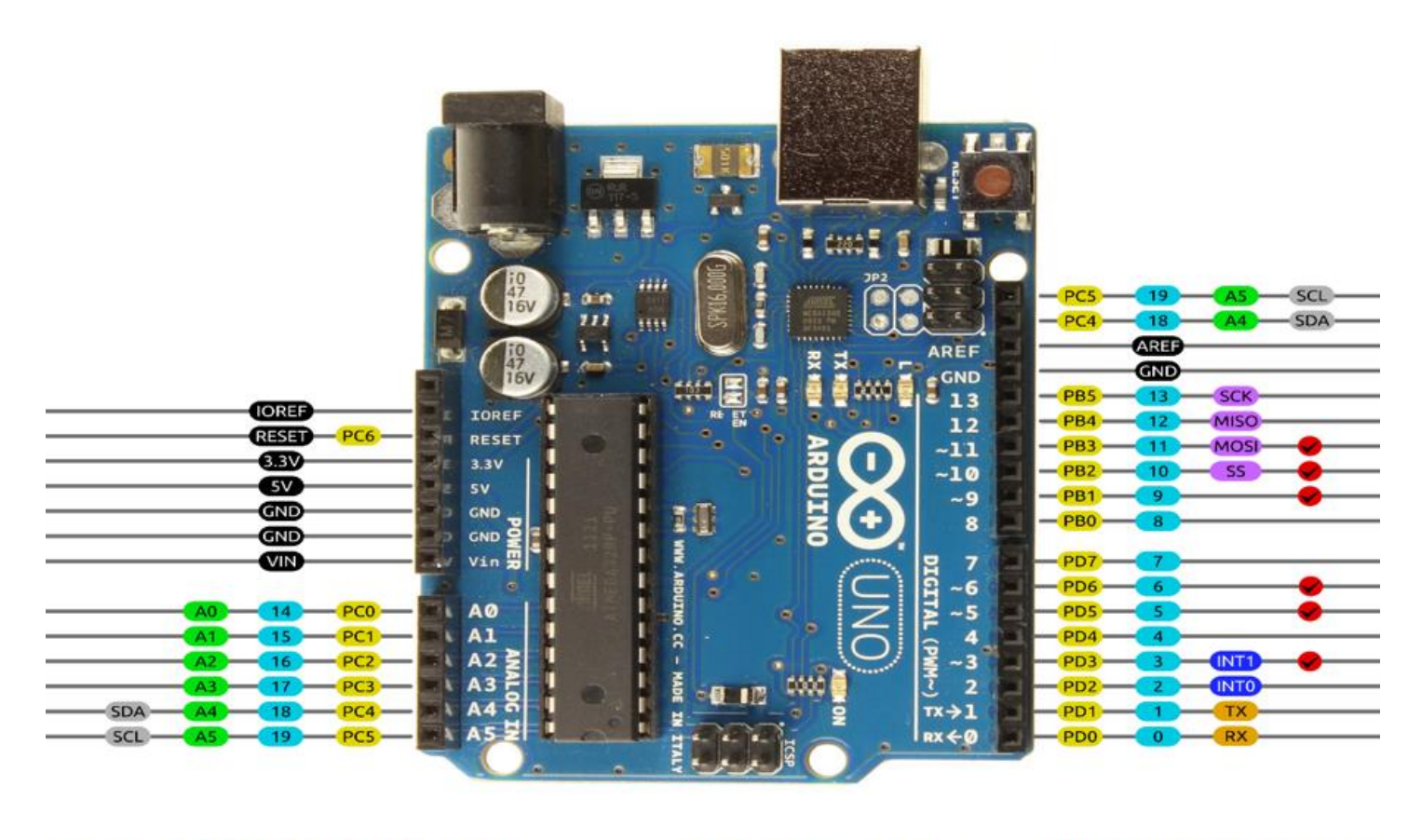

AVR DIGITAL ANALOG POWER SERIAL SPI 12C PWM INTERRUPT

- Viri Arduino :
  - □ GitHub :
    - https://github.com/LAPSyLAB/Arduino\_projects
  - TinkerCad Learn Arduino
    - https://www.tinkercad.com/learn/circuits/projects

| TIM AUTODESK<br>KER TINKERCAD   |                                                                                                    |                                  |                             | Classes Galler                    | ry Blog Learn Teach Q <u>Q</u> 🤊 |  |  |
|---------------------------------|----------------------------------------------------------------------------------------------------|----------------------------------|-----------------------------|-----------------------------------|----------------------------------|--|--|
| Learn Arduino                   |                                                                                                    |                                  |                             |                                   |                                  |  |  |
| Bink an LEO With Dystal Output: | Mutripie LÉOs & Breadboards                                                                                                    | Pading LED With Analog Output    |                             | Dgttal Input/Analog Input         | Pushbuton (bgital Input)         |  |  |
| Potetometer (Atalog Toput)      | Construction of the second second sec | PIR Monon Sensor (Digital Input) | Photoreastor (Analog Taput) | Temperature Sensor (Analog Input) | Utrason: Distance Sensor         |  |  |

## Dodatni viri (po potrebi) :

## GET STARTED PROGRAMMING ARDUINO TODAY!

- □ Learn the 2 most important Arduino programming functions
- □ Get familiar with Arduino coding
- □ Understand your Arduino hardware
- □ Learn the Arduino software setup
- □ 12 engaging video lessons
- □ Z naslova <<u>https://www.programmingelectronics.com/arduino-crash-course/</u>>

## Coursera: Interfacing with the Arduino

- University of California, Irvine
- Z naslova <<u>https://www.coursera.org/lecture/interface-with-arduino/module-1-introduction-video-VgZmt</u>>

## Poglobljena gradiva

 How to Use and Understand the Arduino Reference :: Open Source Hardware Group Arduino Tutorials

Z naslova <<u>https://www.youtube.com/watch?time\_continue=739&v=f3h4pV\_B2Dg&feature=emb\_logo</u>>

## LED Blinking code with and without using Arduino library

Z naslova < < http://electronicswithyou.com/arduino/led-blinking-code-with-and-without-using-arduino-library/>

# How to Use and Understand the Arduino Reference (neobvezno)

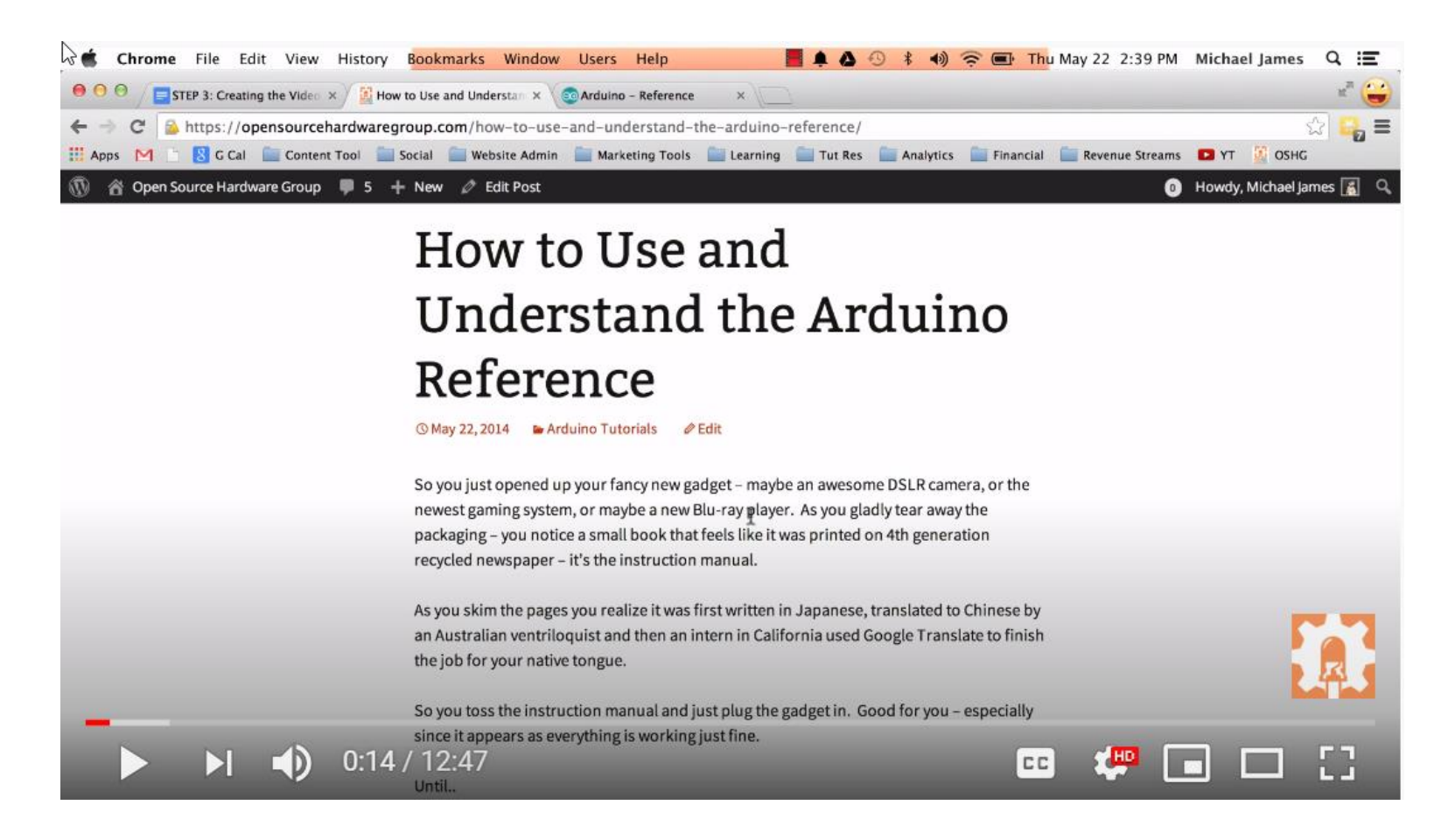

# VIN projekt - VP2: TinkerCad, Breadboard, Arduino

- Spoznavanje TinkerCad-a II.
- Breadboard
- TinkerCad + Arduino
- Domača naloga

# VIN Projekt Arduino – Primeri 19/20

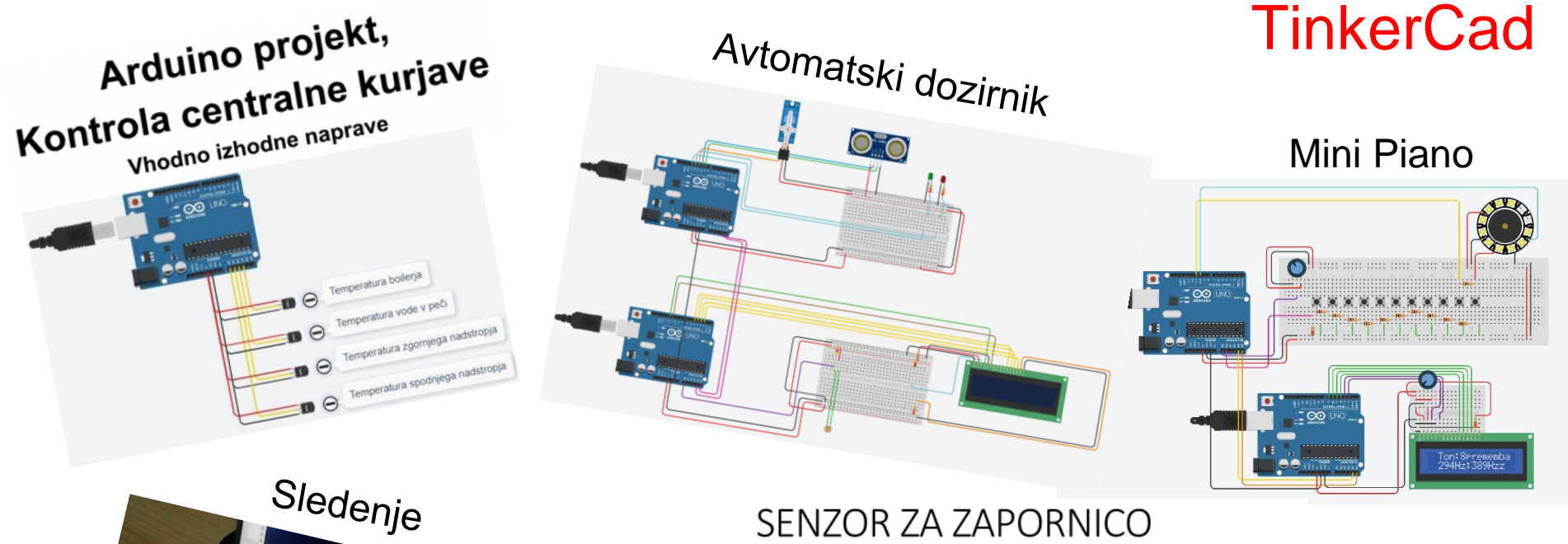

SENZOR ZA ZAPORNICO

Varnostni sistem za preprečitev zaprtja parkirne zapornice v primeru, da je pod njo objekt.

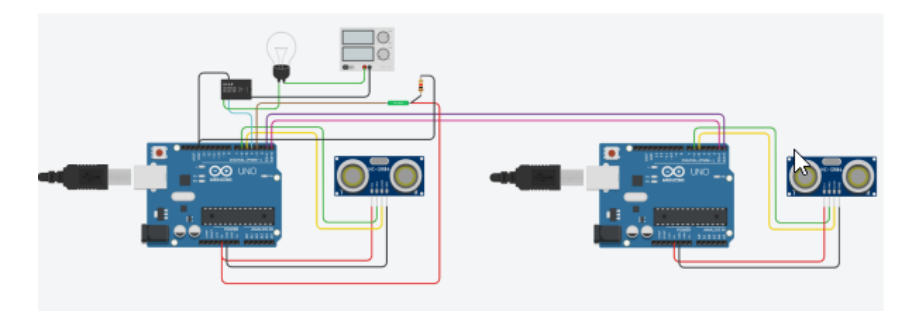

© Rozman, Škraba, FRI

/edba

## TinkerCad – Domača naloga 2:

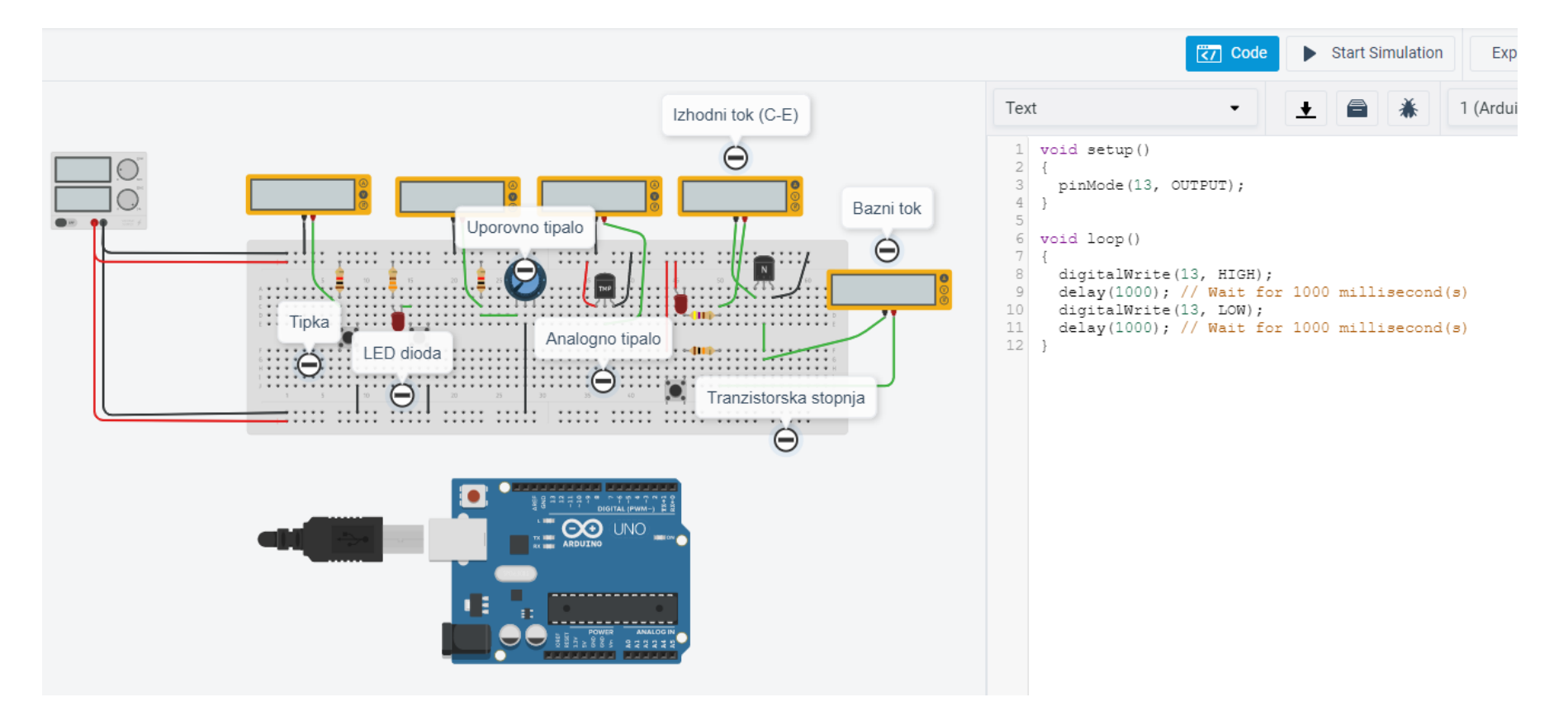

# TinkerCad – Domača naloga 2:

- Spada v sklop poročila z LAB vaj
- Naredite sebi zanimivo osnovno vezje(a) z Arduinom in ustrezno kodo
- Objavite v OneNote delovnem zvezku
- □ Collaboration space, razdelek TinkerCad+Arduino

| < All teams          | File       Home       Insert       Draw       View       Help       Class Notebook       Open in Browser       Q       Tell me what you war $\checkmark$ $\checkmark$ |                                                                             |  |  |  |
|----------------------|----------------------------------------------------------------------------------------------------|-----------------------------------------------------------------------------|--|--|--|
|                      |                                                                                                    |                                                                             |  |  |  |
| VIN-VSP 2021-22 ···· | II VIN-VSP 2021-22 zvezek                                                                                                    | Preberi.me                                                                  |  |  |  |
| Class Notebook       | 🔎 🚺 Dobrodošli Preberi.me                                                                                                    | sreda, 16. marec 2022 18:09                                                 |  |  |  |
| Assignments          | Quick Notes                                                                                                    |                                                                             |  |  |  |
| Grades               | > _Knjižnica vsebine                                                                                                    | Tukaj objavite svoje rešitve naloge:                                        |  |  |  |
| Insights             | ✓ _Prostor za sodelovanje                                                                                                    | <ul> <li>Par stavkov opisa, slika in povezava na TinkerCad vezje</li> </ul> |  |  |  |
| Channels             | TinkerCad_Osnova                                                                                                    |                                                                             |  |  |  |
| General              | TinkerCad+Arduino                                                                                                    |                                                                             |  |  |  |
| LAB vaje             | VIN Projekt Viri                                                                                                    |                                                                             |  |  |  |
| Predavanja           | VIN projekti                                                                                                    |                                                                             |  |  |  |
| VIN Projekt          | VIN projekti                                                                                                    |                                                                             |  |  |  |